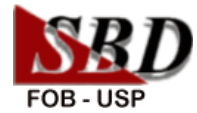

## QUAIS SÃO AS FORMAS DE ACESSO À INTERNET NA USP?

- Rede sem fio Eduroam (education roaming) conexão no ambiente da Universidade e nas demais Instituições participantes.
- **Rede sem fio USPnet** conexão somente no ambiente da Universidade.
- VPN USP (Virtual Private Network) acesso aos recursos restritos aos usuários USP (bases de dados, livros eletrônicos e revistas eletrônicas) fora do ambiente da Universidade.

## **REDE SEM FIO EDUROAM**

A Eduroam (education roaming) é um serviço de acesso à Internet, por meio de rede sem fio, disponível em Instituições de educação e pesquisa nacionais e internacionais, que **permite ao usuário tanto a conexão em seu local de origem como nas demais Instituições participantes**.

Localmente, a rede Eduroam oferece acesso à rede sem fio aos usuários USP – alunos de graduação, pós-graduação (mestrado e doutorado), funcionários e docentes.

Quando estiver em outra Instituição que participe da rede Eduroam (p. ex., Unesp, Unicamp etc.), o usuário USP poderá obter acesso à Internet, a partir do mesmo login e senha utilizados localmente.

Da mesma forma, usuários externos à USP, que utilizem a rede Eduroam nas instituições de origem, poderão obter acesso à Internet.

## COMO ACESSAR A REDE EDUROAM?

- Acessar o site <u>http://acesso.fob.usp.br</u> e localizar o link "Rede sem fio Eduroam"
- Verificar as configurações necessárias, conforme o sistema operacional (Android, iOS, MAC, Windows e Linux) de seu equipamento
- Em login ("identidade"), utilizar númeroUSP@usp.br. Exemplo: <u>1234567@usp.br</u>.
- Em senha, utilizar a senha única de acesso aos sistemas USP (disponíveis em <u>http://uspdigital.usp.br</u>, p. ex.: JúpiterWeb, Janus, MarteWeb etc.)

#### **REDE SEM FIO USPnet**

A rede sem fio USPnet oferece acesso à Internet a partir de dispositivos (notebooks, celulares, tablets etc.), sendo de **uso exclusivo dos usuários USP** – alunos de graduação, pós-graduação (mestrado e doutorado), funcionários e docentes.

A rede USPnet está disponível somente no **ambiente da Universidade**, em locais como anfiteatros, auditórios, bibliotecas etc.

# COMO EFETUAR CADASTRO PARA ACESSO À REDE SEM FIO USPnet

- Acessar o site: <u>http://acesso.fob.usp.br</u> e localizar no link "Rede sem fio USPnet" as informações para cadastro
- Encerrado este cadastro, o acesso à rede sem fio já estará habilitado.

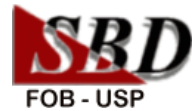

## **COMO UTILIZAR A REDE SEM FIO USPnet**

- Utilizar um dispositivo móvel com interface wi-fi
- Localizar no computador ou celular o sinal de identificação de Rede sem fio (ícone wi-fi)
- Selecionar Rede USPnet e clicar em Conectar
- Acessar um *browser* (Internet Explorer, Chrome etc.) e digitar o endereço de alguma página da Internet.
- Na nova tela, digitar em Usuário o loginquevocêcriou
- Em Senha, digitar a senha cadastrada anteriormente
- Clicar em Continue
- Para testar, alterar ou recuperar a senha da Rede USPnet, consultar o site <u>http://acesso.fob.usp.br/</u> e localizar o link "Rede sem fio USPNet"

## **VPN USP**

O VPN (*Virtual Private Network*) ou Rede Privada Virtual é o serviço que atribui um número de IP da USP a uma conexão de Internet externa.

Com o uso do VPN é possível acessar os recursos de acesso restrito aos usuários USP - bases de dados, livros eletrônicos e revistas eletrônicas - assinados pelo SIBiUSP e Capes, **fora do ambiente da Universidade** (p. exemplo: em sua residência, em outro país etc.).

# COMO CONFIGURAR O COMPUTADOR PARA ACESSO AO VPN?

- Acessar o site <u>http://acesso.fob.usp.br</u> e localizar o link "VPN USP"
- Instalar o programa AnyConnect, seguindo as instruções, conforme o sistema operacional de seu equipamento (Windows, MAC, iOS ou Android). Após a instalação, preencher no programa AnyConnect o endereço da rede VPN da USP: vpn.semfio.usp.br
- Em Username, digitar o número USP
- Em Password, utilizar a senha única de acesso aos sistemas USP (disponíveis em <u>http://uspdigital.usp.br</u>, p. ex.: JúpiterWeb, Janus, MarteWeb etc.)
- Acessar o site SIBiNet <u>http://www.sibi.usp.br</u> e/ou Portal de Periódicos da Capes <u>http://periodicos.capes.gov.br</u>, para consultar base de dados, livros e revistas eletrônicas.
- O uso do Portal de Periódicos da Capes está sujeito às "Normas para uso das publicações eletrônicas da Capes", disponíveis em <u>https://acesso.fob.usp.br/</u>

#### SUPORTE

Em caso de problemas com login e senhas, entrar em contato com: Centro de Tecnologia da Informação de São Paulo (CeTI-SP) https://atendimentosti.usp.br/ De segunda a sexta-feira, das 8 às 17 horas (11) 3091-6400